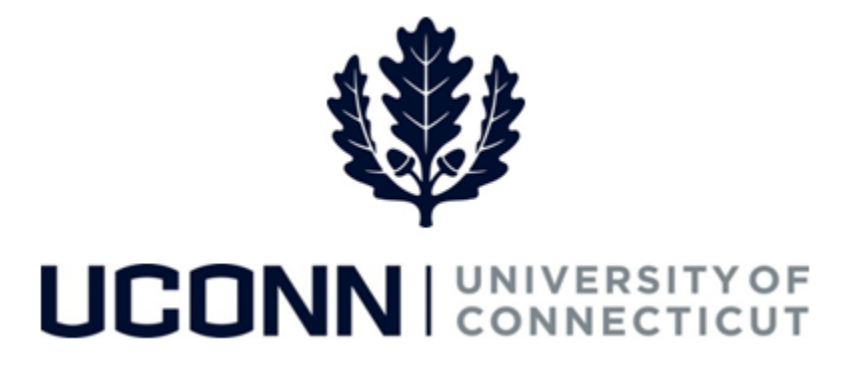

## **University of Connecticut**

## Modifying or Canceling a Leave of Absence: Time Reporters

Overview

Employees who report time will use this job aid to assist them in modifying or canceling a leave of absence.

## **Process Steps**

| Step | Action                                                                                                    | Screenshot                                                                                                    |
|------|----------------------------------------------------------------------------------------------------|----------------------------------------------------------------------------------------------------|
| 1    | Navigation: Employee Self Service > Leave Manage                                                                                                    | ment > Submit, Search, Modify Leave                                                                                                    |
| 2    | On the <b>Submit, Search, Modify Leave</b> page, the<br>active employment records associated with your<br>name will populate.<br>To <b>find the leave you need to modify or cancel</b> ,<br>choose the appropriate Empl Record for the leave,<br>and enter the Leave Request ID. With no Leave<br>Request ID, you can search by Leave Category, or<br>dates, or leave all fields blank to bring up all<br>leaves. Click Search Criteria. | Search Existing  Criteria  Empl Record Leave Request ID Leave Category Start Date End Date                                                                                                    |
| 3    | Under <b>Search Results</b> and column header <b>Job</b><br><b>Code Description,</b> click on leave you want to<br>modify or cancel.                                                                                                    | Leave Request Search Results           Implement         Job Code           Emplement         Job Code           Description         Hourly Rate         Department Description           0         Firefighter         Fire Department         PUBLIC SAFETY-POLICE         08422 |

| Step | Action                                                                                                    | Screenshot                                                                                                    |
|------|----------------------------------------------------------------------------------------------------|----------------------------------------------------------------------------------------------------|
| 4a   | If you are canceling a leave of absence:<br>Click on the Leave & Time Action tab.<br>Select Delete Request from the pull down menu<br>that follows Leave Request Status. Then click<br>Cancel.<br>The approvers will receive a system notification<br>that your leave of absence has been canceled.                                                                                                    | Leave & Time Request       Military Leave Form       Leave & Time Action         Employee ID:       Leave Request ID: 08422         Empl Record:       0         Absence Name:       Military         Approval Status:       In Approval Process                                                                                                    |
| 4b   | If you are modifying a leave request:         Make updates to your leave request on each applicable tab, including the appropriate forms, with a new attestation and attestation date.         On the Leave & Action Tab, click on the pull down menu next to Leave Request Status.         • If there is a check in the box in front of Leave Request Loaded, select Amend Loaded Request.         • If there is not a check in the box in front of Leave Request Loaded, select Amend Loaded Request.         • If there is not a check in the box in front of Leave Request Loaded, select Amend Loaded Request.         • Then click Submit Request.         Then click Submit Request.         Your leave will be circulated to the approvers and you will be notified when your leave has been approved. | Actions          Cancei         Leave Request Loaded         Leave Request Status         Submit         Amend Loaded Request         Approver's Comments         Delete Request         V         Actions         Cancei         Leave Request Status         Amend Unloaded Request         Approver's Comments         Delete Request         Cancei         Leave Request Loaded         Leave Request Status         Amend Loaded Request |